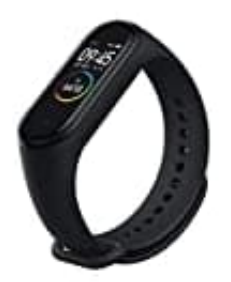

## Xiaomi Mi Band 4

Auf Werkseinstellungen zurücksetzen

1. Drücke auf den unteren Bildschirmrand des Xiaomi Mi Band 4, um es zu entsperren.

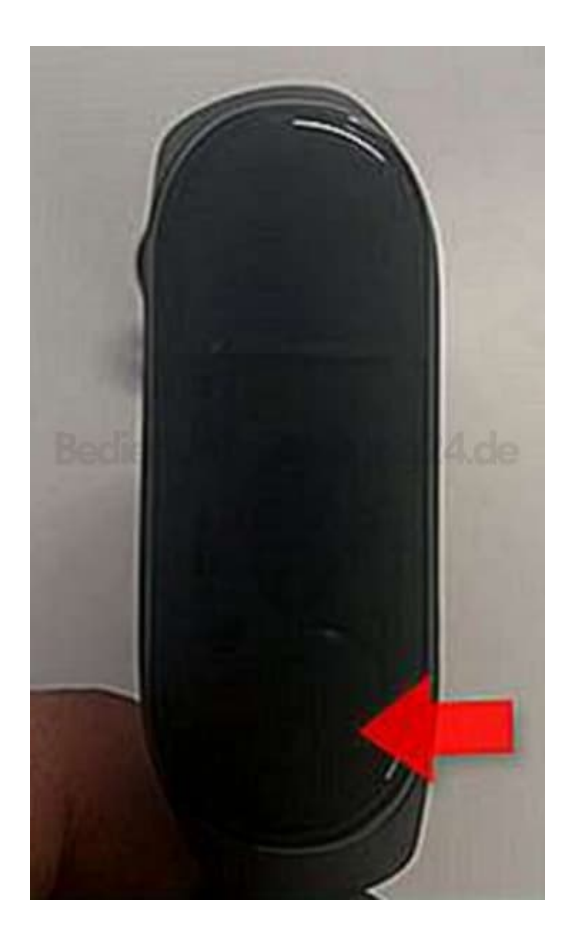

2. Wische nach oben, um durch das Menü zu navigieren.

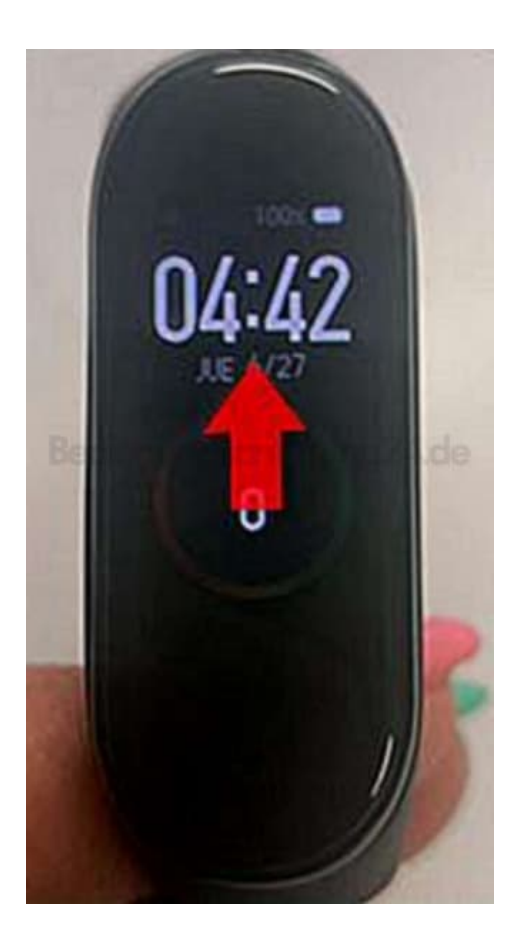

3. Wenn du die Option "Mehr" gefunden hast, tippe auf den Bildschirm, um weitere Optionen anzuzeigen.

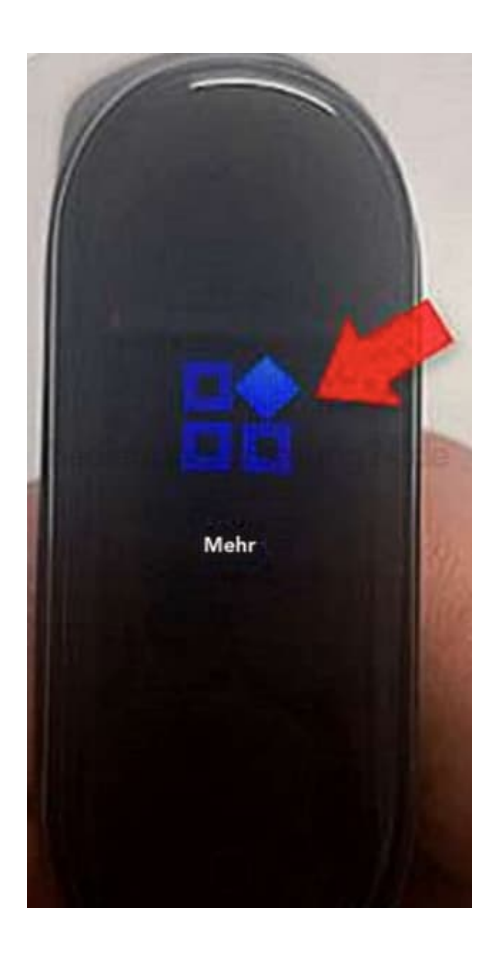

4. Wenn du die Option "Einstellungen" erreichst, tippe sie an, um darauf zuzugreifen.

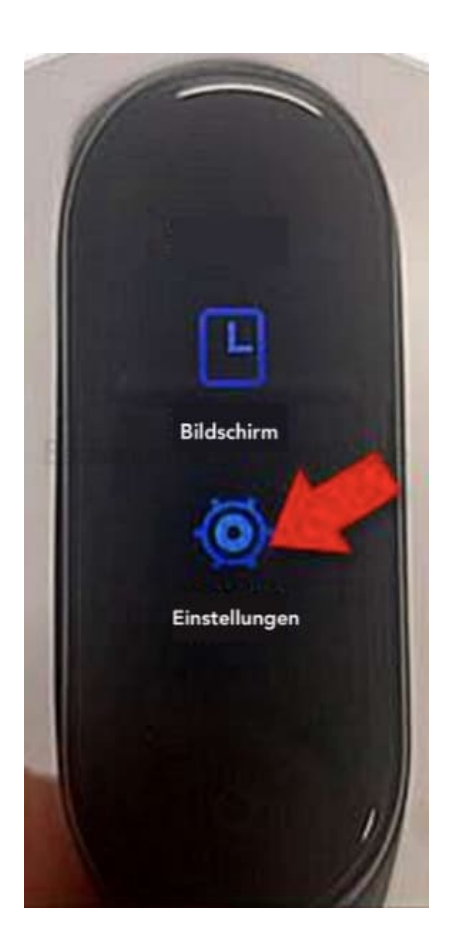

5. Klicke unter den verfügbaren Optionen auf "Werksreset".

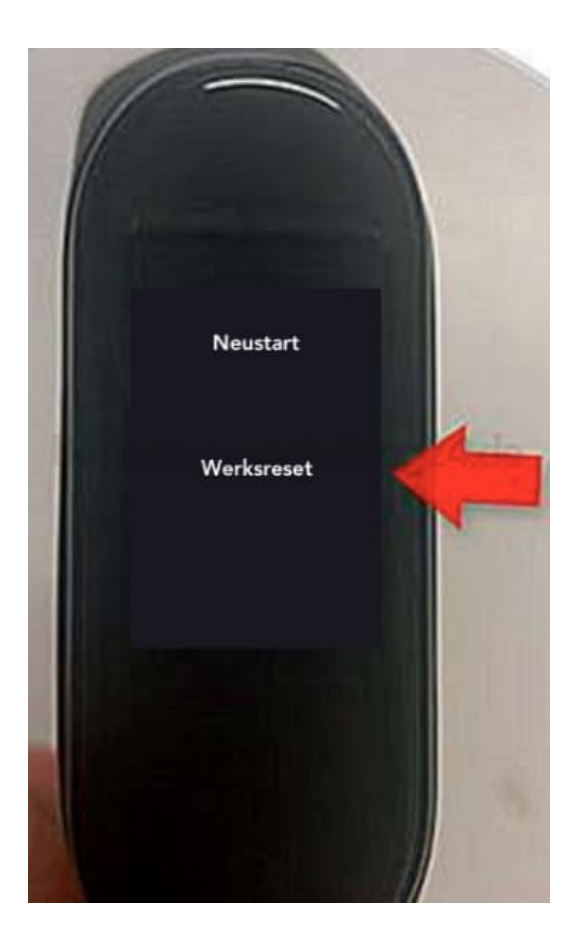

6. Wenn die folgende Meldung auf dem Bildschirm angezeigt wird, drücke den **Haken**, um zu bestätigen, dass du das Xiaomi Mi Band 4 zurücksetzen möchtest.

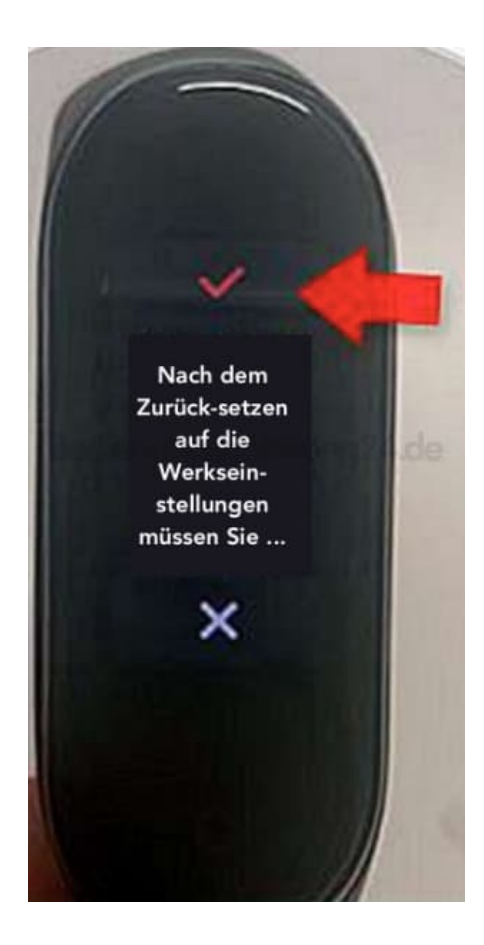

7. Sobald das Band zurückgesetzt ist, kann es erneut mit einem anderen Mobiltelefon gekoppelt werden. Dies wird auf dem Bildschirm angezeigt.

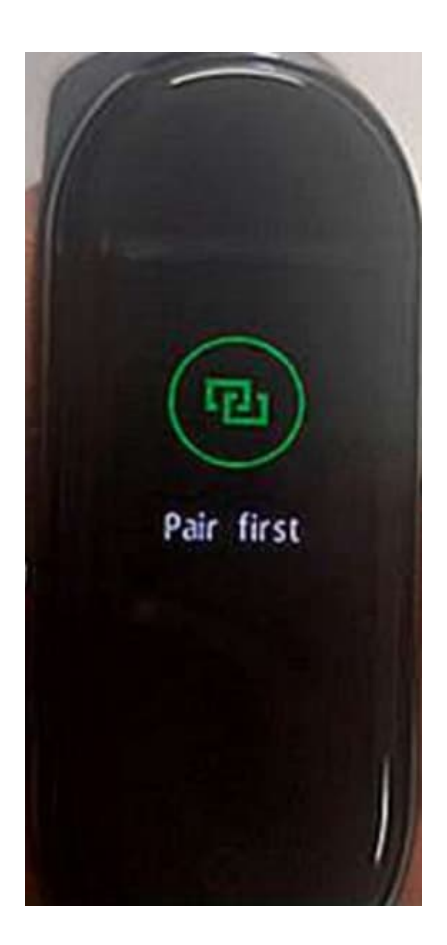